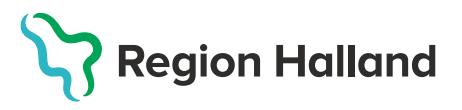

# Felrapporter – Business Objects – MittVaccin

## **Rapporter Business Objects**

Via utdatafiler i MittVaccin har olika rapporter skapats i rapportverktyget Business Objects. För att komma åt rapporterna krävs att du har behörighet. Mer information om hur du går till väga finns på <u>webbplatsen för Vårdgivare.</u>

1. Mappen med rapporterna för MittVaccin hittar du under Dokument/Mappar/Gemensamma mappar/Gemensam/Vård/VAS/Läkemedel/MittVaccin

| ✓ ➡ Gemensamma mappar                 |
|---------------------------------------|
| > 🖭 Förvaltning                       |
| ✓ া Gemensam                          |
| > 🖭 BIRH Ekonomi                      |
| > 📧 Personal                          |
| > 📧 System                            |
| ∨ ⁼≣ Vård                             |
| > 🖭 Ambulans                          |
| > 🗉 BoV                               |
| > 🖭 Paslva                            |
| > 🖭 Provisio                          |
| VAS                                   |
| > 🖭 Akutliggare                       |
| > 🗉 Beläggning                        |
| > 🖭 Diagnos åtgärd                    |
| > 🖭 eSjukintyg                        |
| > 🗉 FAR                               |
| > 🖭 Fast läkarkontakt och Listning    |
| > 🖭 Fel checklistor                   |
| > 🖭 Journal                           |
| ∨ 🖻 Läkemedel                         |
| > 📧 Detaljer                          |
| > 📧 Läkemedel Radbehörighet           |
| > 🖭 Mall                              |
| > 🖭 Mitt Vaccin                       |
| · · · · · · · · · · · · · · · · · · · |

#### 2. Här visas de rapporter du har behörighet till.

| Rubrik                                                                               |
|--------------------------------------------------------------------------------------|
| ▶ Nyheter och dokumentation uppdaterad 2023-11-14                                    |
| MV001 MittVaccin Utförda Vaccinationer                                               |
| MV002 MittVaccin Framtida bokningar                                                  |
| MV003 MittVaccin Ledig Kapacitet                                                     |
| MV004 MittVaccin Felsökningsrapport                                                  |
| MV006 MittVaccin Översikt tider                                                      |
| MV007 MittVaccin besök idag utan genomförd vaccination                               |
|                                                                                      |
| 🔗 MV009 MittVaccin Felsökningsrapport ersätts av MV004 MittVaccin Felsökningsrapport |
| MV010 MittVaccin historiska bokningar                                                |

#### Covid-19

- **MV001 Utförda Vaccinationer** visar några färdigframtagna rapporter samt en översiktsvy där du kan göra egna filtreringar
- **MV002 Framtida bokningar** visar hur många bokningar per dag, vecka och dos samt innehåller en översiktsvy
- **MV003 Ledig kapacitet** visar både antal bokade och obokade tider för dos 1 resp dos 2, samt innehåller en felrapport för de dagar när det finns överlappande blockeringar i tidboken. Överlappande blockeringar kan innebära att för få lediga tider visas.
- **MV004 Felsökningsrapport** visar fel som identifierats via utdatafilerna. Tex personer som fått samma dos flera gånger, saknar dokumenterad kundgrupp, har felaktiga dokumentationer mm
- **MV006 Översikt tider** visar en kombination av uppgifter från MV002 och MV003 och får en bättre översikt över hur många tider ni lagt ut sammanlagt och hur många som är bokade resp obokade för dos 1 separat från dos 2.
- **MV007 besök idag utan genomförd vaccination** visar bokade besök innevarande dag där vaccination ej genomförts
- MV010 Historiska bokningar visar alla historiska bokningar, även raderade bokningar

3. Dubbelklicka på vald rapport. Nytt fönster öppnas upp med olika uppmaningar beroende på vald rapport. Fyll i de uppmaningar du vill söka gentemot. Klicka sen på **Kör**.

|                                  | Uppmaningar 😔                                                        | LN<br>R7  |
|----------------------------------|----------------------------------------------------------------------|-----------|
| Sök Q                            | ⊻ o C Sjukdomsskydd:                                                 | ۵ ک       |
| i Sjukdomsskydd:                 | Sök eller ange värde(n) manuellt                                     | + 9       |
| Valj minst ett varde             | Sjukdomsskydd                                                        | ≣         |
| Ursprung:<br>(Alla värden)       | Annan injektion                                                      | _         |
| Vaccinprodukt:                   | Bältros                                                              | _         |
| (Alla värden)                    | Covid-19                                                             | _         |
| Dos:                             | Denguefeber                                                          |           |
|                                  | Difteri, stelkramp, kikhosta, hepatit B, polio och Haemophilus typ b |           |
| (Alla värden)                    | Difteri, stelkramp, kikhosta, polio och Haemophilus typ b            |           |
| Vaccinationsdatum t.o.m          | Difteri, stelkramp, kikhosta, polio, hepatit B                       |           |
| (Alla värden)                    | Difteri/Stelkramp                                                    |           |
| Vårdenhet Namn:<br>(Alla värden) | Gula Febern                                                          |           |
|                                  | Haemophilus influenzae typ b                                         |           |
|                                  | Hepatit A / gulsot                                                   |           |
|                                  | Hepatit A+B / gulsot                                                 |           |
|                                  | Hepatit B / gulsot                                                   |           |
| Obligatoriska (1) Återställ alla | K                                                                    | ir Avbryt |

När vald rapport är körd visas en vy med ett resultat.

Senaste uppdatering databas indikerar när uppgifterna i rapporten uppdaterades senast. Rapporterna uppdateras med intervall på 10 min, 1h eller 24h.

| Region Halland                                                                                                    | MV001 MittVa<br>Rapport över | ccin Utförda Vac | cinationer                  | Aktuell användare: Inf708<br>Sid 1 av 1 |
|----------------------------------------------------------------------------------------------------|------------------------------|------------------|-----------------------------|-----------------------------------------|
| Rapport Namn                                                                                                    | Källa:                       | Antal rader      | Senaste uppdatering databas | Senaste uppdatering rapport             |
| Utförda vaccinationer per vårdenhet<br>Utförda vaccinationer per dos. produkt och vårdenhet<br>Personer vaccinerade ålder och produkt<br>Utförda vaccinationer per datum<br>Utförda vaccinationer per kundgrupp<br>Översikt - totalvy - Personer vacc anonym | Personer vacc anonym         | 187 519          | 2021-05-28 15:30:12         | 2021-05-28 16:25:27                     |

Flera inställningar kan justeras även efter att rapporten är körd.

Kontroll av uppmaningar görs enklast genom att klicka på Uppmaningar.

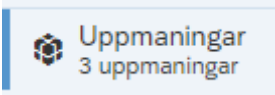

Justering av filtrering kan utgöras på vårdgivarnivå eller vårdenhetsnivå genom att klicka på Vgnamn eller Venamn.

| Vgnamn Venamn<br>Alla värden Alla värden |  |
|------------------------------------------|--|
|------------------------------------------|--|

Justering av vilka uppmaningar som infördes initialt kan utföras genom att klicka på uppdatera pilen under rubriken **Fråga**.

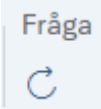

Nytt fönster öppnas och nya uppmaningar kan fyllas i utan att behöva stänga ned körd rapport.

5. För uppsökning av rapportträffar inne i MittVaccin kan bokningsnummer, UU-id eller unikt id (vaccinations-id : vaccin-id )användas. Bokningsnummer kopieras och klistras in i **Sök bokning** och UU-id i **Sök Kund**.

#### • Sökning via Bokningsnummer

| aningar + con bonning |                 |         |               |
|-----------------------|-----------------|---------|---------------|
| Visa bokningar        | Sök bokning     |         |               |
| Ny bokning            |                 |         |               |
| Sök bokning           | Bokningskod     | 9925676 |               |
|                       | Personnumme     |         |               |
|                       |                 | Sök     |               |
|                       | Visar 1 träffar |         |               |
|                       | Datum           | Tid     | Kund          |
|                       | 2021-05-31      | 10:05   | Test Testssor |

• Sökning via UUid

Var noga med att inte få med några mellanslag före eller efter. Se till att rätt Vårdenhet är vald, då UUid är per Vårdgivare. En person får alltså olika UUid beroende på vilken Vårdgivare man är upplagd på.

| Sök kund                             |     |               |
|--------------------------------------|-----|---------------|
| 3d099352-b1a9-4c85-b7ef-f84ce17463ba | ٩   | Dagens kunder |
| Namn                                 | Kön | Personnummer  |
| Tiansson, Tian                       | Man | 191010101010  |

### • Sökning via unikt id(vaccinations-id : Vaccin-id)

Ta vaccinations-id och lägg till vaccin-id med ett kolon emellan. Se tabell nedan vilket id de olika vaccinerna har. Används vid felsökning från NVRs felrpporter.

| Sök kund      |     |                 |
|---------------|-----|-----------------|
| 10466283:168  |     | Q Dagens kunder |
| Namn          | Kön | Personnummer    |
| Testberg Test | Man | 191010101010    |

| Vaccin               | Vaccinid |
|----------------------|----------|
| Comirnaty konc 30 µg | 168      |
| Comirnaty spädd 30µg | 250      |
| Comirnaty 10 µg      | 249      |
| Moderna              | 169      |
| Vaxzevria (Astra)    | 170      |
| Nuvaxovid            | 251      |